# Find dental care

## How to search and find dental care

Where's my dentist? And how do I know what network or tier level, if applicable, my dentist belongs to? No worries. Finding your dental care provider is just a few clicks away.

### Step 1

To get started, visit **healthpartners.com** and log in to your *my*HealthPartners account. Once you log in, you'll automatically only see dentists in your network. So, there's no need to search a network. Easy, right? If you haven't set up your account, click on **Sign up** at the bottom of the form and follow the steps.

### Step 2

Once you're signed in, you'll see your personalized page. Click on **Find care** at the top to start searching.

## Step 3

Within **Find care**, start your search by clinic or dentist and then narrow your search results.

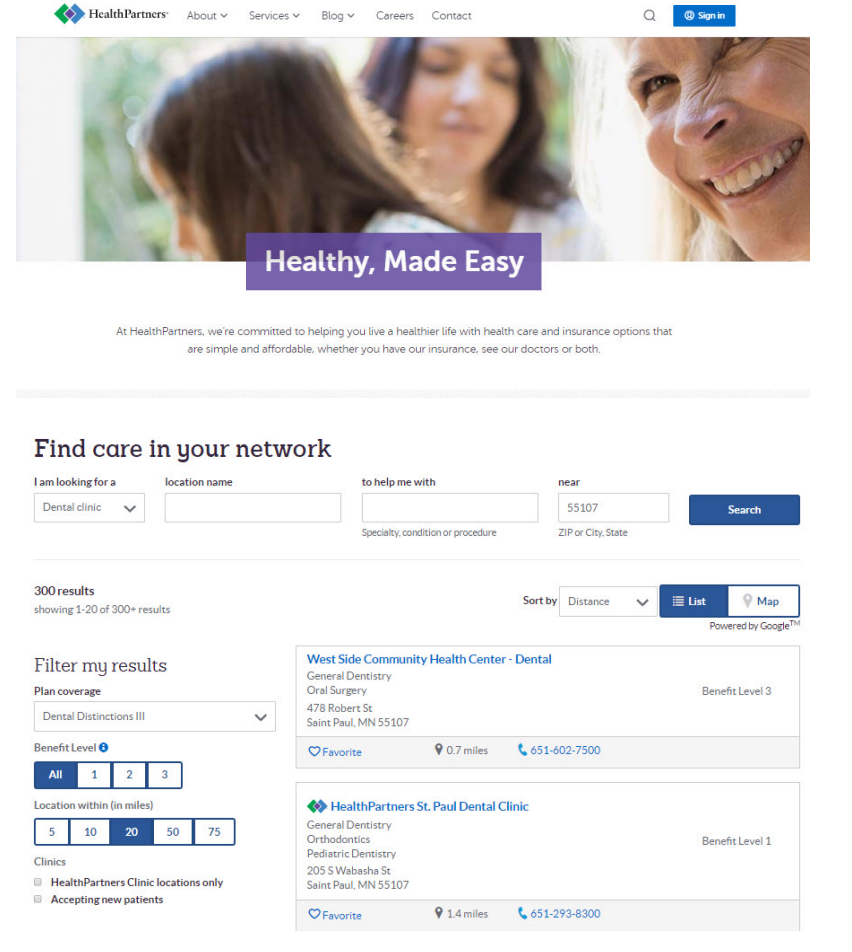

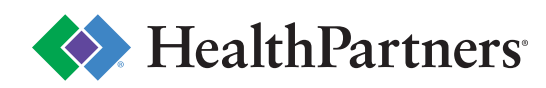

#### Step 4

A quick search of St. Paul zip code 55107 pulled up 300 results (**A**), but you can quickly filter to find the clinic that's best for you. Expand your search using the **Filter my results** section (**B**) to sort by Benefit level if you're on a tiered plan or location. You can also search by distance, alphabetically using the **Sort by** feature and by map (**C**).

#### Find care in your network

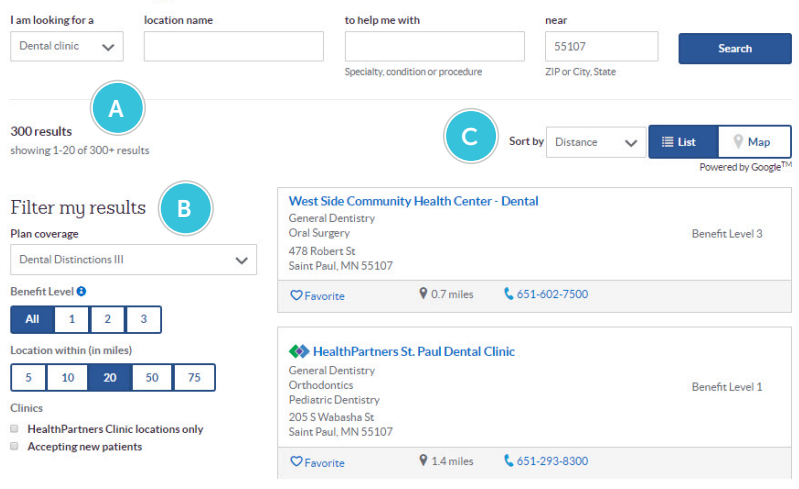

#### More information

We're here to help keep your teeth healthy all year long. If you have questions about your dental plan, we've got answers. Just give us a call at **952-883-5000 or 800-883-2177.** 

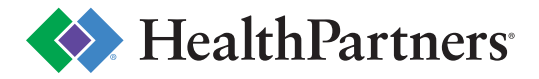